# 携帯電話で防災に関する情報を いち早くキャッチ!!

### 北海道防災情報システムのご利用を!

災害から自分や家族を守るために、防災に関する情報を携帯電話で入手すること ができます。

北海道が運営する「北海道防災情報システム」サービスで、気象庁が発表する気 象情報や市町村が発表する避難情報を、事前にメールアドレスを登録することによ りどなたでも入手が可能となります。詳細は以下のとおりですので、防災情報の入 手方法として是非ご利用ください。

なお、NTTドコモが提供する「エリアメール」サービスは、NTTドコモのエ リアメール対応携帯電話をお持ちの方であれば、災害・避難情報の入手が可能とな りますので、こちらのサービスもご活用ください。

#### 北海道防災情報システム

北海道では、気象庁が発表する気象情報(気象情報・地震情報・津波情報・火山情報) や市町村が発表する避難情報(指示・勧告・解除)等を、あらかじめ携帯電話メールア ドレスを登録することにより送信されるサービスを行っております。外出先等でも 関連情報をいち早く入手することが可能になりますので、是非ともご登録ください。 (登録料はかかりません。)

#### 【メール配信登録方法】

《登録》

①右のQRコードを利用する場合

携帯電話のQRコード読み取り用アプリケーションを 起動し、QRコードを撮影しますと、メールアドレスが 表示されますので、それを選択し、空メールを送信して ください。

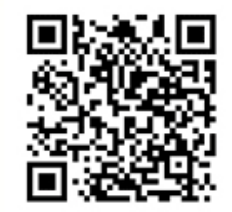

②登録用メールアドレスを入力する場合
 次のメールアドレスを入力いただき、空メールを送信してください。
 ※登録用メールアドレス: newentry@mail.bousai-hokkaido.jp

| このメールは、「北海道防災情報メール配信シス                                                                                         | ③システムからの返信メールには登録用  |
|----------------------------------------------------------------------------------------------------|---------------------|
| テム」のユーザ登録/解除メールです。                                                                                             | URLが記載されておりますので、それ  |
| 新規登録・登録内容の変更を行う場合には、「登                                                                                         | を選択しクリックします。        |
| 録・変更」のURLを選択してください。                                                                                            | (「ブラウザ選択」が表示されたら「iモ |
| 登録の解除を行う場合には、「解除」のURLを                                                                                         | ード」を選択(推奨)しクリックします。 |
| 選択してください。                                                                                                    | 「接続しますか?」が表示されたら「Y  |
| ■登録・変更<br>http://i.bousai-hokkaido.jp/BH/BOTGBH01.as<br>px?D1=e2ec619a8c8e1bd6d5be096480206cef<br>■解除<br>未登録です | ES」を選択します。)         |

◆防災情報を配信する地域のグループを選択して下さい。
 市町村別の配信を希望される際には、「振興局選択」を選んでください。
 ④配信地域グループを選択し、「次へ」ボタンをクリックします。

〇北海道全域 〇振興局選択

次へ

## 《「振興局選択」を選択した場合》

| <ul> <li>◆振興局選択</li> <li>防災情報を配信する振興局を選択して下さい。</li> <li>空知総合振興局<br/>石狩振興局<br/>五狩振総合振興局</li> <li>日高振興局<br/>唐島総合振興局</li> <li>上川総合振興局<br/>室谷総合振興局</li> <li>上川総合振興局</li> <li>上川総合振興局</li> <li>水小一の方振興局</li> <li>オホーツク総合振興局</li> <li>オホーツク総合振興局</li> <li>大水一戸</li> <li>東る</li> </ul> | <ul> <li>◆防災情報を配信する市町村を選択して下さい。</li> <li>[渡島総合振興局]</li> <li>回函館市</li> <li>二北斗市</li> <li>山松前町</li> <li>二福島町</li> <li>□知内町</li> <li>二木古内町</li> <li>□た飯町</li> <li>□鹿部町</li> <li>□森町</li> <li>○八雲町</li> <li>□長万部町</li> <li>□渡島総合振興局全域</li> <li>〕追加</li> <li>戻る</li> </ul> | <ul> <li>⑤気象注意報の市町村単位発表に対応します。登録したい市町村が属する地域を選択すると、市町村選択画面が表示されます。別の地域の市町村も登録したい場合は「追加」で登録することも可能です。</li> <li>⑥「八雲町」を選択した場合「渡島総合振興局の市町村が選択可能となります。「八雲町」をと、渡島総合振興局の市町村が選択し「追加」をクリックすると、渡島総合振興局の市町村がす。一つ前の画面が表示されますので、「次へ」ボタンをクリックします。</li> </ul> |
|----------------------------------------------------------------------------------------------------|----------------------------------------------------------------------------------------------------|----------------------------------------------------------------------------------------------------|
|----------------------------------------------------------------------------------------------------|----------------------------------------------------------------------------------------------------|----------------------------------------------------------------------------------------------------|

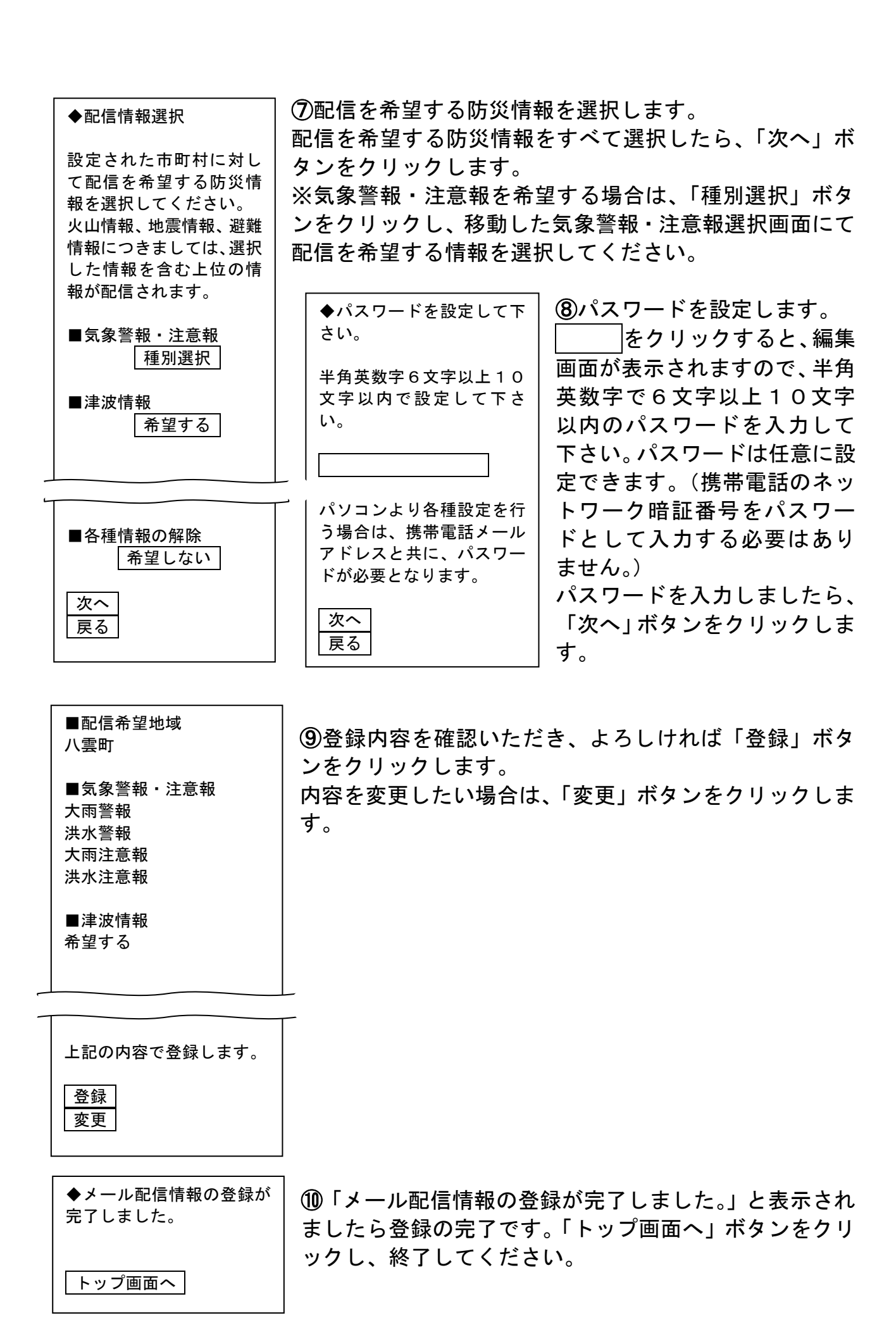